# 8. Filoverføring

# 8.1 Send filer

Funksjonen brukes for å sende filer fra regnskaps-/lønnssystemet til Nettbank Bedrift.

Når du trykker på **Send filer** fremkommer sikkerhetsklareringen, "Internet Explorer – Security Warning, Do you want to run this application?"

| Do you want                                                                                                    | to run this                         | s application?                                                                                                 |
|----------------------------------------------------------------------------------------------------|-------------------------------------|----------------------------------------------------------------------------------------------------|
|                                                                                                    | Name:                               | EVRY file transfer applet                                                                                      |
| Se la constante de la constante de la constant | Publisher:                          | EVRY AS                                                                                                    |
|                                                                                                    | Location:                           | https://nettbedriften.evry.com                                                                                 |
| This application will n<br>information at risk. R                                                                                                    | un with unrestr<br>tun this applica | icted access which may put your computer and personal tion only if you trust the location and publisher above. |
| Do not show this                                                                                                    | again for apps                      | from the publisher and location above                                                                          |
| More Inform                                                                                                    | nation                              | Cancel                                                                                                    |

Ved å trykke Run - les kapittel 8.1.1 Ved å trykke Don't run - les kapittel 8.1.2

#### **8.1.1 Sende filer ved bruk av Applet og filoppsett** Ved å velge run (Kjør)

- Programmet Applet legges til på din PC.
- Er det samme som **Send filer** (med filoppsett), det vil si at du kan sende flere filer samtidig ved å bruke filoppsettet som er lagret under **Administrasjon** - **Oppsett filoverføring**.
- Når filen(e) overføres, endres filnavn til \*.OLD og på den måten unngår en å sende samme fil to ganger.

Vi anbefaler våre kunder å benytte Applet/Send filer (med filoppsett) på grunn av risikoen ved manuell dobbeltbehandling samt at det er enklere enn å sende alle filer manuelt hver gang.

Med filoppsett betyr at registrerte filoppsett under menyen Administrasjon brukes ved innsending av filer. Innsendte filer gis nytt navn (\*.old)

For oppsett filoverføring se kapittel 5.2 Administrasjon - Oppsett filoverføring

- 1) Huk av for de filer som du ønsker å sende fra regnskaps-/lønnssystemet og inn i Nettbank Bedrift.
- 2) Du får automatisk opp status på om filen finnes eller ikke finnes.

|                          | Kontoinfo                   | Innbetalinger Betalinger F                | iloverføring Post | og info Administras<br>Send file | ion Hjelp Loggut<br>Hentfiler Filarkiv |
|--------------------------|-----------------------------|-------------------------------------------|-------------------|----------------------------------|----------------------------------------|
| Send filer (med fil      | oppsett)                    |                                           |                   | End                              | re til: Send filer (uten filoppse      |
| Navn                     | Filtype                     | Filsti                                    | Fremdrift         | Status                           | Ser                                    |
| LANDNOK1-NO1793609901728 | eFektura send faktura       | W:\LKB\Betalingsformidling Bedrift\Nettb  | •                 |                                  |                                        |
| Faktura BBS              | Nets Direkte remittering    | W:\LKB\NettBedrift\Filoppset nettbedrift\ | te 📃              |                                  |                                        |
| TEST 15052014            | Nets Direkte remittering    | W:\LKB\Betalingsformidling Bedrift\Nettb  | ar                |                                  |                                        |
| TEST2_15052014           | Nets Direkte remittering    | W:\LKB\Betalingsformidling Bedrift\Nettb  | ar 📃              |                                  |                                        |
| Faktura                  | Telepay Direkte remittering | W:\LKB\NettBedrift\Filoppset nettbedrift\ | te                |                                  |                                        |
| Remittering utland       | Telepay Direkte remittering | W:\LKB\NettBedrift\Filoppset nettbedrift\ | ut                |                                  |                                        |
| Lenn                     | Telepay Direkte remittering | W:\LKB\NettBedrift\Filoppset nettbedrift\ | kt 🗌              |                                  |                                        |
| Utbetalinger             | Telepsy Direkte remittering | W:\LKB\Betalingsformidling Bedrift\Nettb  | er 📃              |                                  |                                        |
| Remittering utland 2     | Telepay Direkte remittering | W:\LKB\Betalingsformidling Bedrift\Nettb  | ar 📃              |                                  |                                        |
| Utbetaling test 010210   | Telepay Direkte remittering | N:\Mine dokumenter\Betalingsformidling    | Be                | Filen finnes ikke                |                                        |
| LKB                      | Telepay Direkte remittering | WI\LKB\Betalingsformidling Bedrift\Nettb  | ar 📃              | Filen finnes ikke                | V                                      |

#### 3) Trykk på Send filer.

4) Når filen(e) er sendt vil du få opp en status for om filoverføringen er ok eller om den har feilet. (Se 9.1.4 Beskrivelse av skjermbildet **Send filer**, for mer informasjon om ulike statuser).

|          |                   |                              |               |             |            |               |              |                              | -                   |                       |
|----------|-------------------|------------------------------|---------------|-------------|------------|---------------|--------------|------------------------------|---------------------|-----------------------|
|          |                   | Kontoinfo                    | In            | nbetalinger | Betalinger | Filoverføring | Post og info | Administrasjon<br>Send filer | Hjelp<br>Hent filer | Logg ut<br>Filarkiv   |
| -iler so | om ikke er hentet | (med filopps<br>Filstarrelse | sett<br>Filer | t)<br>Deto  | Fremdrift  | Status        |              | Endre ti<br>Beskrivelse      | I: Hent filer (s    | iten filoppse<br>Hent |
|          |                   |                              |               |             |            |               |              |                              |                     |                       |

5) For at transaksjonene i filene skal utbetales må du nå gå inn i funksjonen Betalinger - Registrerte utbetalinger, se mer i kapittel Betalinger – Registrerte utbetalinger.

# 8.1.2 Send filer ved manuell henting av filer (uten filoppsett)

Ved å velge Don't run (Ikke kjør)

- Velges når du ikke ønsker å benytte Applet.
- Hver fil (én og én fil) må søkes opp manuelt for så å sende filene én og én.
- Filnavn på filer som sendes manuelt, endres ikke til \*.OLD. På denne måten kan du risikere å sende samme fil (samme utbetalinger) flere ganger.

Uten filoppsett betyr manuell innsending av filer. Merk at innsendt fil ikke gis nytt navn (\*.old).

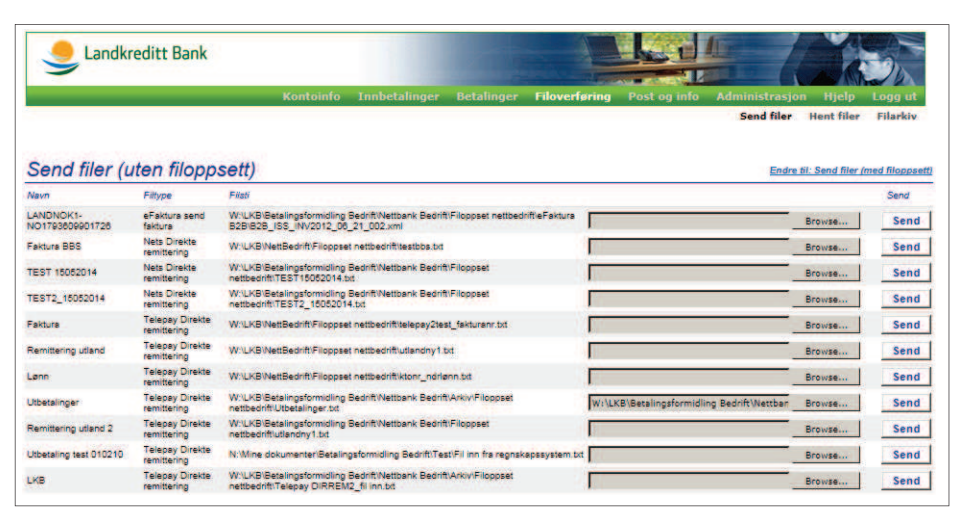

1) Filen som skal sendes må søkes opp ved å trykke på **Browse** utenfor den aktuelle fil.

2) Trykk Send for å sende filen.

3) Det kommer automatisk opp en melding som sier om overføringen var

vellykket eller ei:

Send filer (uten filoppsett)

Overfering av VLXBBetalingsformidling Bedrift/Arkiv/Filoppset nettbedrift/eFakture B2BFil inn mistyktes. Ugyldig fil

4) For at transaksjonene i filene skal utbetales må du nå gå inn i funksjonen
 Betalinger - Registrerte utbetalinger,
 se mer kapittel Betalinger – Registrerte utbetalinger.

## 8.1.3 Skifte mellom innstillinger i funksjonen Filoverføring Send filer

Det er mulig å endre fra den ene innstillingen til den andre ved å benytte linkene i funksjonen **Send filer**. Merk at det sist brukte oppsettet blir lagret til neste gangs bruk.

Endre til: Send filer (uten filoppsett) Endre til: Send filer (med filoppsett)

# 8.1.3.1 Får ikke frem sikkerhetsklareringen (omtalte Pop-up-bilde/skjermbilde)

Dersom du ikke får opp skjermbildene er det stor sannsynlighet for at punktene nedenfor er årsaken:

- 1) Du har ikke lukket alle internett sidene etter at du tidligere har trykket Don't Run (lkke kjør) for sikkerhetsvarslet. For å benytte filoverføring med filoppsett må du trykke på linken; **Endre til**: **Send filer** (med filoppsett)
- 2) Din maskinvare mangler programmet Java, eventuelt at Java-programmet du har tilgjengelig må oppgraderes til en nyere versjon.

Dette kan enkelt gjøres ved å gå inn på www.java.com og laste ned gratis programvare. Se også mer informasjon kapittel 11.1 Krav til nettleser.

## 8.1.4 Beskrivelse av skjermbildet Send filer

| Felt                                          | Beskrivelse                                                                                                    |
|-----------------------------------------------|----------------------------------------------------------------------------------------------------|
| Navn                                          | Viser katalog-/filnavn (sti)                                                                                                    |
| Filtype                                       | Viser hvilke type fil som skal sendes                                                                                                    |
| Filsti                                        | Viser område og filnavn hvor valgt sti ligger                                                                                                    |
| Fremdrift                                     | Viser status på hvor langt du har kommet i sending av fil                                                                                                    |
| Status                                        | Viser om sending av fil gikk ok eller ikke<br>• Filoverføring startet<br>• Filoverføring ok<br>• Filoverføring feilet<br>• Venter på svar fra banken<br>• Katalog og/eller fil ugyldig<br>• Filen eksisterer<br>• Filoverføring ok, gir fil nytt navn<br>• Filoverføring ok, fil fikk ikke nytt navn |
| Dersom du får opp st<br>administrator kontrol | tatus <b>Filoverføring feilet</b> eller <b>Katalog og/eller fil ugyldig</b> bør<br>llere om eksisterende filsti er korrekt.                                                                                                    |
| Legg eventuelt opp f                          | ilsti på nytt.                                                                                                    |

# 8.1.4.1 Mulige feilmeldinger (vises i pop-up-vinduer) ved første sending av fil

- "Filsti finnes ikke"
- "Biblioteket ikke finnes"

Mulige årsaker til feilmelding:

Dette er "pop-up"-feilmeldinger som kan oppstå når en filtype for første gang skal hentes via programmet Applet. I disse tilfellene finner ikke Applet filen det skal sendes fra. Det kan være ulike årsaker til dette:

- Filsti inneholder feil. For eksempel kan filnavn, katalog eller område være skrevet feil eller det er henvist til feil steder i filsti etc.
- Filen er tom. Det ligger ingen data i filen og det gjør at det er ingen fil å sende inn i Nettbank Bedrift.

#### Løsning

I disse tilfellene anbefales administrator å slette den aktuelle filsti i Administrasjon - Oppsett filoverføring og legge inn ny filsti. Dersom dette ikke gir resultater, anbefaler vi at administrator oppretter en ny tom fil. Lag deretter filsti på nytt i Administrasjon – Oppsett filoverføring. Husk også at filen først må genereres i regnskaps-/lønnsystemet, og lagres i den filen som skal sendes før filen faktisk sendes inn i Nettbank Bedrift. (Se også kapittelet Administrasjon – Oppsett filoverføring)

# 8.2 Hent filer

Funksjonen brukes for å hente filer fra Nettbank Bedrift til regnskaps-/ lønnssystemet.

Filene legges inn i Nettbank Bedrift av Evry.

Når du trykker på **Hent filer** fremkommer sikkerhetsklareringen, "Internet Explorer – Security

Warning, Do you want to run this software?".

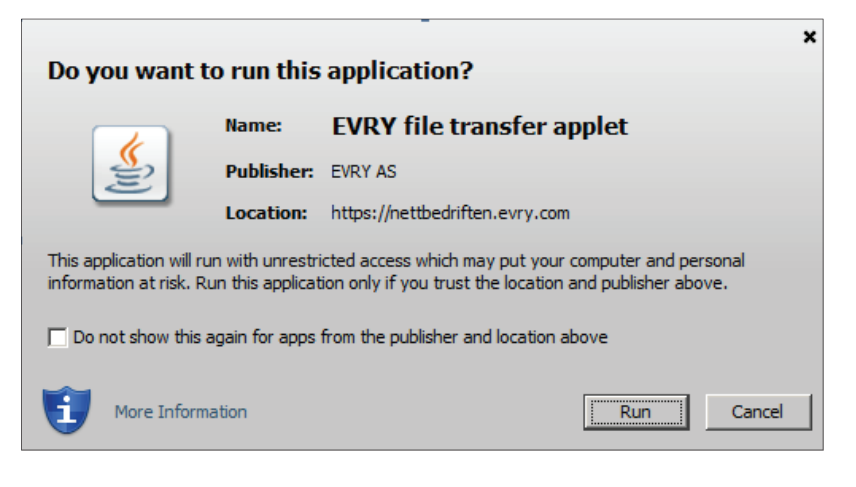

Ved å trykke Run - les kapittel 8.2.1 Ved å trykke Don't run - les kapittel 8.2.2

# 8.2.1 Hente filer ved bruk av Applet og filoppsett

Ved å velge Run (Kjør)

- Programmet Applet legges til på din PC.
- Er det samme som Hent filer (med filoppsett), det vil si at du kan hente flere filer samtidig ved å bruke filoppsettet som er lagret under Administrasjon - Oppsett filoverføring.

Vi anbefaler våre kunder å benytte Applet/Hent filer (med filoppsett) fordi det er enklere å hente alle filer samtidig enn å hente alle filer én etter én. I tillegg minimeres risikoen for at filen blir lagret på feil sted, med det resultat at regnskaps-/lønnsystemet ikke finner den hentede filen.

Med filoppsett betyr at registrerte filoppsett under menyen Administrasjon brukes ved nedhenting av filer.

|              | Kontoinfo      | In                                              | nbetalinger    | Betalinger                                            | Filoverføring                                              | Post og info                                                                                                    | Administrasjon                                                                    | Hjelp                                                                                                    | Logg ut                                                                                                    |
|--------------|----------------|-------------------------------------------------|----------------|-------------------------------------------------------|------------------------------------------------------------|----------------------------------------------------------------------------------------------------|-----------------------------------------------------------------------------------|----------------------------------------------------------------------------------------------------|----------------------------------------------------------------------------------------------------|
|              |                |                                                 |                |                                                       |                                                            |                                                                                                    | Send filer                                                                        | Hent filer                                                                                                    | Filarkiv                                                                                                    |
| kke er hente | t (med filopps | sett                                            | )<br>Dato      | Fremarit                                              | Slatue                                                     |                                                                                                    | Endre ti<br>Beskrivelse                                                           | l: Hent filer (                                                                                                    | uten filoppse<br>Hent                                                                                                    |
| emmingsfil   | 1364           | 1                                               | 07.09.16       |                                                       | Filen finnes                                               |                                                                                                    | Bankavstemmingsfi                                                                 | <u>,</u>                                                                                                    |                                                                                                    |
|              | KKE EF NENLE   | rinatarrelee<br>Filatarrelee<br>emmingsfil 1984 | ringsfi 1964 1 | Filatarnelse Filer Dato<br>enmingsfil 1364 1 07.00.16 | Filternete Filer Dato Fremdrift ermingsfil 1984 1 07.06.18 | Rike er nentet (med nioppset)<br>Fistorelse Filer Dato Fremdrift Status<br>ermingsfil 1204 1 07.09.16 Filen finnes | Filatorrelog Filer Dato Fremdoft Statue erromingsfil 1964 1 07.00.16 Filen finnes | Fitzerreize         Fitzerreize         Fitzerreize         Fitzerreize         Fitzerreize         Endre tr           Fitzerreize         Fitzerreize         Dato         Freendrift         Statue         Beskrivelze           emmingsfil         1304         07.00.16         Filter finnes         Bankavstemmingsfil | Filtzenelse         Filtzenelse         Filtzenelse         Filtzenelse         Endre Bit. Hent filter (           Filtzenelse         Filtz         Dato         Freendrift         Statue         Beskrivelse           emmingsfil         1204         07.00.16         Filter finnes         Bankavstemmingsfil |

1) Huk av for de filer som du ønsker å hente fra Nettbank Bedrift til regnskaps-/lønnssystemet.

2) Du får automatisk opp status på om filen finnes eller ikke finnes.

#### 3) Trykk på Hent filer.

4) Når filen hentes vil du se av kolonnen for fremdrift, hva som skjer med filen.Når filen(e) er hentet vil du få opp en status for om overføringen har vært vellykket.

| 4                       | Landkreditt Bank                                    |                                        |               | 1          |                            |              |                                           | - C                     |                        |
|-------------------------|-----------------------------------------------------|----------------------------------------|---------------|------------|----------------------------|--------------|-------------------------------------------|-------------------------|------------------------|
|                         |                                                     | Kontoinfo                              | Innbetalinger | Betalinger | Filoverføring              | Post og info | Administrasjor<br>Send filer              | n Hjelp<br>Hent filer   | Logg ut<br>Filarkiv    |
|                         |                                                     |                                        |               |            |                            |              |                                           |                         |                        |
| Filer                   | som ikke er hente                                   | t (med filopps                         | sett)         | Fremdrift  | Status                     |              | Endre I                                   | til: Hent filer (       | uten filoppse<br>Hent  |
| Filer<br>Navn<br>Test 1 | som ikke er henter<br>Filtype<br>Bankavstemmingsfil | t (med filopp:<br>Filstarrelse<br>1364 | Filer Dato    | Fremdrift  | Status<br>Filoverfaring Ol | ĸ            | Endre I<br>Beskrivelse<br>Benkavstemmings | til: Hent filer (<br>fl | uten filoppsei<br>Hent |

5) Du vil nå finne igjen informasjonen ved å gå inn i ditt regnskaps-/ lønnsystem og følge gjeldende rutiner for programmet.

Dersom du får opp status **Filoverføring feilet** bør administrator kontrollere om eksisterende filsti er korrekt. Legg eventuelt opp filsti på nytt.

# 8.2.2 Hent filer ved manuell henting av filer (uten filoppsett)

Ved å velge Don't run (lkke kjør)

• Velges når du ikke ønsker å benytte Applet.

• Hver eneste fil må hentes ned én og én for deretter å lagres manuelt.

Uten filoppsett medfører at filkatalog og filnavn må velges ved nedlasting av filer for hver fil en vil laste ned.

| Se Landkr   | reditt Bank                          |                                                                                                    |                              |             |                 |                              |                                |                            |
|-------------|--------------------------------------|----------------------------------------------------------------------------------------------------|------------------------------|-------------|-----------------|------------------------------|--------------------------------|----------------------------|
|             | Kontoinfo                            | Innbetalinger                                                                                                    | Betalinger                   | Filoverføri | ng Post og info | Administrasjon               | Hjelp                          | Logg                       |
|             |                                      | A REAL PROPERTY AND A REAL PROPERTY AND A REAL PROPERTY A REAL PROPERTY AND A REAL PROPERTY AND A REAL PRO | A CONTRACTOR OF A CONTRACTOR |             |                 |                              | 1                              |                            |
|             |                                      |                                                                                                    |                              |             |                 | Send filer                   | Hent filer                     | Fila                       |
|             |                                      | 1000                                                                                                    |                              |             |                 | Send filer                   | Hent filer                     | Filar                      |
| iler som ik | ke er hentet (uten filopps           | sett)                                                                                                    |                              |             |                 | Send filer<br><u>Endre t</u> | Hent filer                     | Filar<br>med filo          |
| iler som ik | ke er hentet (uten filopps<br>Filope | sett)                                                                                                    | Filstarre/se                 | Filer D     | sto Be          | Send filer<br>Endre t        | Hent filer<br>il: Hent filer j | Filar<br>Imed filo<br>Hent |

- 1) Trykk på link for å hente filer manuelt, dvs én og én fil hentes ned til regnskapssystemet.
- 2) Trykk på denne piltasten 🔽 ved siden av Save, og velg Save as. Her må du manuelt beskrive hor du skal lagre filen.

Viktig at en her lagrer filen på samme sted som en har definert i regnskaps-/ lønnssystemet.

3) Du vil nå finne igjen informasjonen ved å gå inn i ditt regnskaps-/ lønnssystem og følge gjeldende rutiner for programmet. Dette forutsetter at du har lagret filen(e) på korrekt sted i henhold til ditt regnskaps/lønnssystem.

## 8.2.3 Skifte mellom innstillinger i funksjonen Filoverføring Hent filer

Det er mulig å endre fra den ene innstillingen til den andre ved å benytte linkene i funksjonen Hent filer. Merk at det sist brukte oppsettet blir lagret til neste gangs bruk.

Endre til: Hent filer (uten filppsett) Endre til: Hent filer (med filoppsett)

# 8.2.3.1 Får ikke frem sikkerhetsklareringen (omtalte Pop-up-bilde/skjermbilde)

Dersom du ikke får opp skjermbildene er det stor sannsynlighet for at punktene nedenfor er årsaken:

1) Du har ikke lukket alle Internettsidene etter at du tidligere har trykket **Don't Run** (Ikke kjør) for sikkerhetsvarslet. For å benytte filoverføring med filoppsett må du trykke på linken; **Endre til**: **Hent filer** (med filoppsett)

2) Din maskinvare mangler programmet Java. Eventuelt må Java-programmet du har tilgjengelig, oppgraderes til en nyere versjon.
Dette kan enkelt gjøres ved å gå inn på www.java.com og laste ned gratis programvare. Se også mer informasjon kapittel 12.1 Krav til nettleser.

# 8.2.4 Beskrivelse av skjermbildet Hent filer

| Felt         | Beskrivelse                                                                                                    |
|--------------|----------------------------------------------------------------------------------------------------|
| Navn         | Viser katalog-/filnavn (sti)                                                                                                    |
| Filtype      | Viser hvilke type fil som skal hentes                                                                                                    |
| Filstørrelse | Viser størrelsen på fil                                                                                                    |
| Filer        | Angi antall filer som kan hentes                                                                                                    |
| Dato         | Viser datoen for når fil ble lagt ut for henting                                                                                                    |
| Beskrivelse  | Viser hvilken type fil som hentes                                                                                                    |
| Status       | Viser om henting av fil gikk ok eller ikke<br>Gyldige verdier er:<br>• Filoverføring startet<br>• Filoverføring ok<br>• Filoverføring feilet<br>• Venter på svar fra banken |

# 8.3 Filarkiv

Funksjonen benyttes til å finne igjen filer som på et tidligere tidspunkt har blitt hentet fra eller sendt til Nettbank Bedrift.

Når du trykker på **Filarkiv** (med filoppsett) fremkommer sikkerhetsklareringen, "Internet Explorer – Security Warning, Do you want to run this software?".

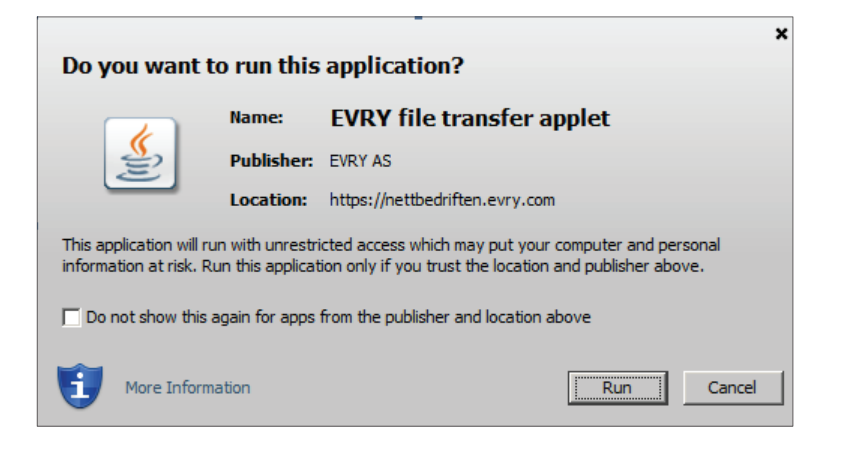

Ved å trykke Run - les kapittel 8.3.1 Ved å trykke Don't run - les kapittel 8.3.2

#### **8.3.1 Søk i filarkiv ved bruk av Applet og filoppsett** Ved å velge Run (Kjør)

- Programmet Applet legges til på din PC.
- Du kan hente en eller flere filer samtidig, fordi filoppsettet som er lagret under Administrasjon - Oppsett filoverføring benyttes
- Merk at kun en fil av samme navn kan hentes samtidig, dette fordi filene ellers vil skrive over hverandre

Vi anbefaler våre kunder å benytte Applet/Filarkiv (med filoppsett) fordi det er enklere enn å hente filer én og én samt at du minimerer risikoen for at filen blir lagret på feil sted med det resultat at regnskaps-/lønnssystemet ikke finner den hentede filen.

Med filoppsett betyr at **registrert filoppsett** under menyen **Administrasjon-Oppsett Filoverføring** brukes ved nedhenting av fil. (Kun en fil med samme navn kan lastes ned samtidig)

1) Fyll inn søkekriterier (1 til 3) og trykk søk (4)

| Sandkreditt Bank                                                                                                    |                              |                                    |            |                                                |             | 204            |                           |                        | 30                  |
|----------------------------------------------------------------------------------------------------|------------------------------|------------------------------------|------------|------------------------------------------------|-------------|----------------|---------------------------|------------------------|---------------------|
|                                                                                                    | Kontoinfo 1                  | nnbetalinge                        | r Betaling | er Filove                                      | erføring Po | ost og info Ad | lministrasj<br>Send filer | on Hjelp<br>Hent filer | Logg ut<br>Filarkiv |
| ilarkiv (med filoppsett)                                                                                                    |                              |                                    |            |                                                |             |                | En                        | dre til: Filarkiv (    | uten filoppsi       |
| JK ETTER FILER                                                                                                    |                              |                                    |            |                                                |             |                |                           |                        |                     |
| Itype Ade<br>Telepay Direkte remittering<br>Telepay Mottaksretur<br>Telepay Avregningsretur<br>Nets Direkte remittering<br>Nets Avregningsretur                                                  | Innsend<br>Avhente<br>Uavhen | te filer<br>de filer<br>tede filer |            | <ul> <li>Fra dato</li> <li>Fra dato</li> </ul> | 30.08.2016  |                | Til dato                  | 07.09.2016             | Sek                 |
| LER I FI<br>Nets FBO<br>Nets Autogiro                                                                                                    |                              |                                    |            |                                                |             | -              |                           |                        |                     |
| Intersor CR Konteringsdata<br>Bankavsterminingsfill<br>Cremul innbetaling<br>eFaktura B2C paneloing<br>eFaktura B2C paneloing<br>eFaktura antomne fakturaer<br>eFaktura hent finktura kvittering |                              | 2870 I                             | ia Frema   | rat                                            | Stetus      | Beskm          | else                      | ļ                      | Hent filer          |

2) Huk av for de filer du ønsker å hente og trykk Hent filer:

| -         | Landkreditt Bar      | ık          |                                                        |        |            |                   |              |                             |                       |                     |
|-----------|----------------------|-------------|--------------------------------------------------------|--------|------------|-------------------|--------------|-----------------------------|-----------------------|---------------------|
|           |                      | Кот         | ntoinfo Innbeta                                        | linger | Betalinger | Filoverføring     | Post og info | Administrasjo<br>Send filer | n Hjelp<br>Hent filer | Logg ut<br>Filarkiv |
| Filan     | kiv (med filopp      | sett)       |                                                        |        |            |                   |              | End                         | re til: Filarkiv (    | uten filoppset      |
| SØK ETT   | TER FILER            |             |                                                        |        |            |                   |              |                             |                       |                     |
| Filtype   | Alle                 | V           | Innsendte filer<br>Avhentede filer<br>Uavhentede filer |        | 0.0        | Fra dato 30.08.20 | 16           | Til dato                    | 07.09.2016            |                     |
| FTI FR T  | ETI ARKIVET          |             |                                                        |        |            |                   |              |                             |                       | Søk                 |
| Nevn      | Filtype              | Filstamelse | Dato                                                   | тıd    | Fremdrift  | Status            |              | Beskrivelse                 |                       | Hent                |
| Test 1    | Bankavstemmingsfil   | 1364        | 07.09.16                                               | 13:57  | 10 11      | Filen finne       | 5            | Bankavstemmings             | fil                   |                     |
| Test 1    | Bankavstemmingsfil   | 1364        | 07.09.18                                               | 14:00  |            |                   |              | Bankavstemmings             | 6                     |                     |
|           |                      |             |                                                        |        |            |                   |              |                             | 1                     | Hent filer          |
| RESULT    | ATOVERSIKT           |             |                                                        |        |            |                   |              |                             |                       |                     |
| Resultati | 1 til 2 av totalt 2. |             | Vis 20 🗸                                               | rader  |            |                   |              | Vis a                       | side 1 🔽 s            | w totalt 1.         |

3) Du får en tilbakemelding under kolonnen **Fremdrift** og **Status** om resultatet av søket:

|        |                    | Konte        | oinfo Innbeta                                          | linger | Betalinger | Filoverføring             | Post og info A | lministrasjo<br>Send filer | n Hjelp<br>Hent filer | Logg u<br>Filarki |
|--------|--------------------|--------------|--------------------------------------------------------|--------|------------|---------------------------|----------------|----------------------------|-----------------------|-------------------|
| ilar   | kiv (med filoppse  | ett)         |                                                        |        |            |                           |                | Endi                       | re til: Filarkiv (    | uten filopp       |
| ØК ЕТТ | TER FILER          |              |                                                        |        |            |                           |                |                            |                       |                   |
| iltype | Alle               | V            | Innsendte filer<br>Avhentede filer<br>Uavhentede filer |        | 0          | Fra dato <b>30.08.201</b> | 6              | Til dato                   | 07.09.2016            | Sal               |
| ILER I | FILARKIVET         |              |                                                        |        |            |                           |                |                            |                       |                   |
| avn    | Fittype            | Filstørrelse | Dato                                                   | Tid    | Fremdrift  | Status                    | в              | eskrivelse                 |                       | Hen               |
| est 1  | Bankavstemmingsfil | 1364         | 07.09.16                                               | 13:57  |            | Filoverforing             | ок в           | ankavstemmings             | Fil                   | C                 |
| est 1  | Bankavstemmingsfil | 1384         | 07.09.16                                               | 14:00  |            |                           | В              | ankavstemmings             | 6                     | ٦                 |
|        |                    |              |                                                        |        |            |                           |                |                            |                       | Hent fil          |
| 10000  | ATOWEDCINT         |              |                                                        |        |            |                           |                |                            |                       |                   |

## 8.3.2 Søk i filarkiv ved manuell henting av filer (uten filoppsett)

Ved å velge **Don't run** (Ikke kjør)

- Velges når du ikke ønsker å benytte Applet.
- Hver eneste fil må hentes ned én og én for deretter å lagres manuelt.

Uten filoppsett medfører at filkatalog og filnavn må velges ved nedlasting av fil.

\_\_\_\_\_

1) Fyll inn søkekriterier (1 til 3) og trykk søk (4)

| 9               | Landkreditt Bank                                                                                                    |                                                        | 0                                       |               | had a        |                             |                       | Dh                  |
|-----------------|----------------------------------------------------------------------------------------------------|--------------------------------------------------------|-----------------------------------------|---------------|--------------|-----------------------------|-----------------------|---------------------|
|                 |                                                                                                    | Kontoinfo Innbetalinger                                | Betalinger                              | Filoverføring | Post og info | Administrasjo<br>Send filer | n Hjelp<br>Hent filer | Logg ut<br>Filarkiv |
| Filark          | iv (uten filoppsett)                                                                                                    |                                                        |                                         |               |              | Ende                        | re til: Filarkiv (    | med filoppse        |
| SØK ETTI        | ER FILER                                                                                                    |                                                        |                                         |               |              |                             |                       |                     |
| Filtype         | Alle<br>Telepay Direkte remittering<br>Telepay Mottaksretur<br>Telepay Avregningsretur<br>Nets Direkte remittering<br>Nets Avregningsretur                                                           | Innsendte filer<br>Avhentede filer<br>Uavhentede filer | <ul> <li>Fra dato</li> <li>O</li> </ul> | 30.08.2016    | , ,          | il dato 07.09.2016          |                       | Søk                 |
| FILER I F       | Nets Avtalegiro                                                                                                    |                                                        |                                         |               |              |                             |                       |                     |
| Nevn<br>RESULTA | Nets Autogiro<br>Nets OCR Konteringsdata<br>Bankavstermningsfil<br>Gremul innbetaling<br>eFakturs eand faktura<br>eFakturs B2C påmelding<br>eFakturs ankomne fakturaer<br>eFaktura enkomne fakturaer | Filatorrelse                                           | Deto                                    | Be            | akrivelae    |                             |                       | Hent                |

2) Trykk på link for å hente filer manuelt, dvs én og én fil hentes ned til regnskapssystemet

Do you want to open or save Bankavstemming test1.txt (1,33 KB) from nettbedriften.evry.com?

Open Save 🔻 Cancel X

- 3) Trykk på denne piltaster ved siden av Save, og velg Save as. Her må du manuelt beskrive hor du skal lagre filen.
- 4) Når du manuelt har beskrevet hvor filen skal lagres og trykket for utføring av dette, vil du få melding når nedlastningen er fullført. Viktig at en her lagrer filen på samme sted som en har definert i regnskaps-/ lønnssystemet.

Open View downloads

The Bankavstemming test2.txt download has completed.

- 5) Du vil nå finne igjen informasjonen ved å gå inn i ditt regnskaps-/ lønnssystem og følge gjeldende rutiner for programmet. Det forutsetter at du har lagret filen(e) på korrekt sted i henhold til ditt regnskaps-/ lønnssystem.
- 6) Gjenta punkt 1 til 5 for å laste ned flere filer.

#### 8.3.3 Skifte mellom innstillinger i funksjonen filarkiv

Det er mulig å endre fra den ene innstillingen til den andre ved å benytte linkene i funksjonen **Filoverføring Filarkiv**. Merk at det sist brukte oppsettet blir lagret til neste gangs bruk.

Endre til: Filarkiv (uten filoppsett) Endre til: Filarkiv (med filoppsett)

# 8.3.3.1 Får ikke frem sikkerhetsklareringen (omtalte Pop-up-bilde/skjermbilde)

Dersom du ikke får opp skjermbildene er det stor sannsynlighet for at punktene nedenfor er årsaken:

- Du har ikke lukket alle Internett sidene etter at du tidligere har trykket Don't Run (Ikke kjør) for sikkerhetsvarslet. For å benytte filoverføring med filoppsett må du trykke på linken; Endre til: Filarkiv (med filoppsett)
- 2) Din maskinvare mangler programmet Java, eventuelt at Java programmet du har tilgjengelig må oppgraderes til en nyere versjon.

Dette kan enkelt gjøres ved å gå inn på **www.java.com** og laste ned gratis programvare. Se også mer informasjon kapittel 11.1 **Krav til nettleser**.